# MEF ÜNİVERSİTESİ Kurumsal Akademik Arşiv Sistemi Veri Girişi

Sadece MEF Üniversitesi adresli akademik çıktılar Akademik Kurum Arşiv Sistemine yüklenebilir.

Akademik/Kurumsal Arşiv Yönergesi MEF Üniversite Senatosu tarafından 07/01/2016 tarihinde kabul edilmiş olup, 01/02/2016 tarihinden itibaren yürürlüğe girmiştir.

Üniversite'nin resmi raporlarında (örneğin, yıllık faaliyet raporları) ve öğretim elamanlarının performanslarını ölçmek ve değerlendirmek (atama, yükseltme, araştırma destek başvuruları) amacıyla kullanılan yayın listelerinde ve özgeçmişlerinde sadece MEF Üniversitesi Akademik/Kurumsal Arşivinde olan ve yukarıdaki kurallara göre depolanan yayınlar dikkate alınır.

MEF Üniversitesi mensuplarının yapacakları ulusal ya da uluslararası yayınlarda aşağıdaki örneklere uygun tek biçim Adres kullanmalıdır.

(1) Türkçe yayınlar için: MEF Üniversitesi, Fakülte / Bölüm, Ayazağa Caddesi No:4 Maslak 34396 Sarıyer, İstanbul Türkiye.
 (2) Yabancı dildeki yayınlar için: MEF University, Faculty / Department, TR-34396 Istanbul, Turkey.

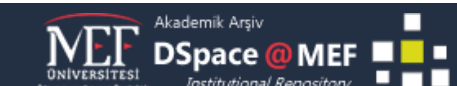

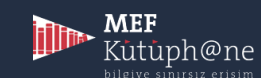

MEF Kurumsal Akademik Arşiv Sistemi web sayfasının sağ üst köşesinden Giriş'e tıklayarak kullanıcı adı ve şifre ile giriş yapılır.

MEF Üniversitesi Akademik personeli göreve başladığı zaman bütün kütüphane hesaplarıyla birlikte Kurumsal Arşiv hesabı açılmaktadır.

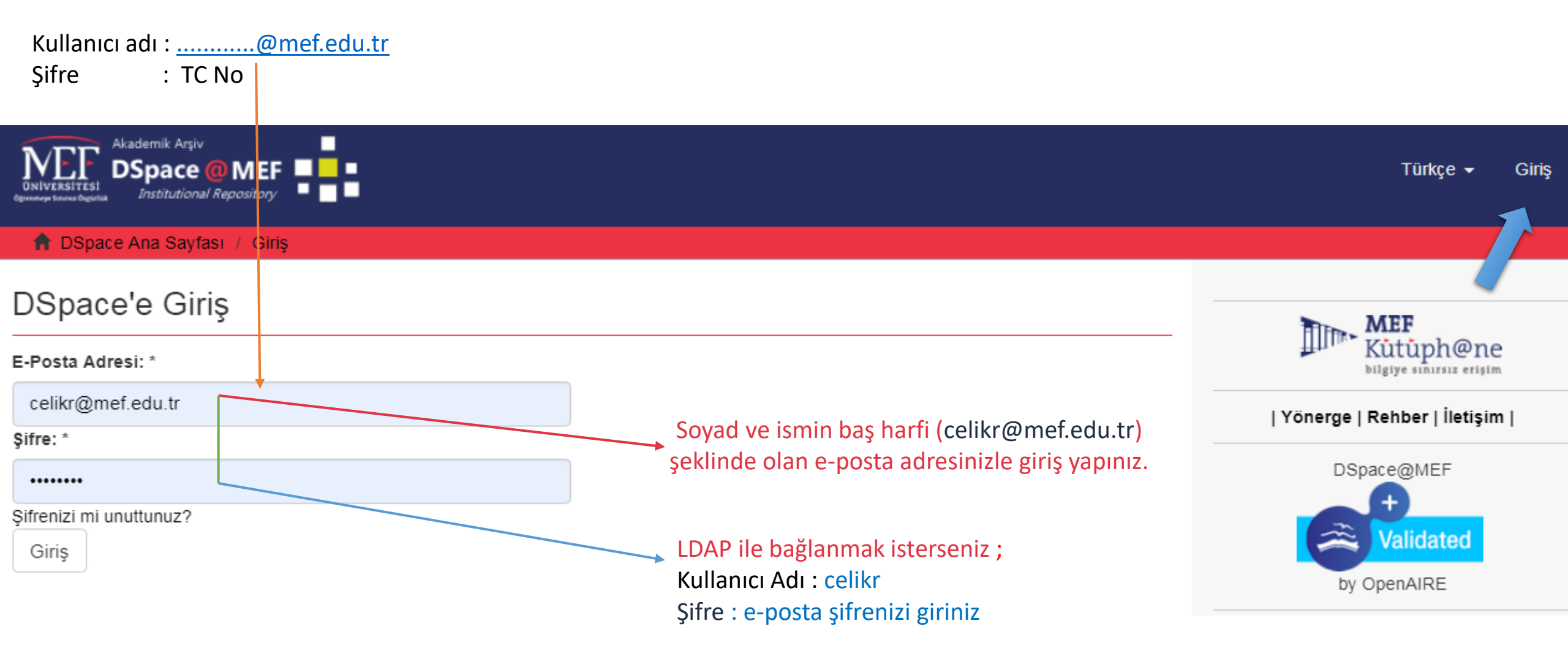

MEF

Kutuph@ne

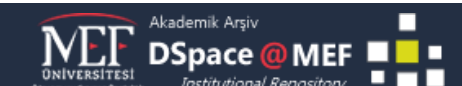

Bu adımda kayıt girişi yapılacak yayının koleksiyonu seçilirek Sonraki butonuna tıklanır. Hesaba giriş yaptıktan sonra iki farklı şekilde veri girişi yapılabilmektedir. 1) Fakülte, Bölüm ve ilgili koleksiyon seçilerek veri girişi başlatılır.

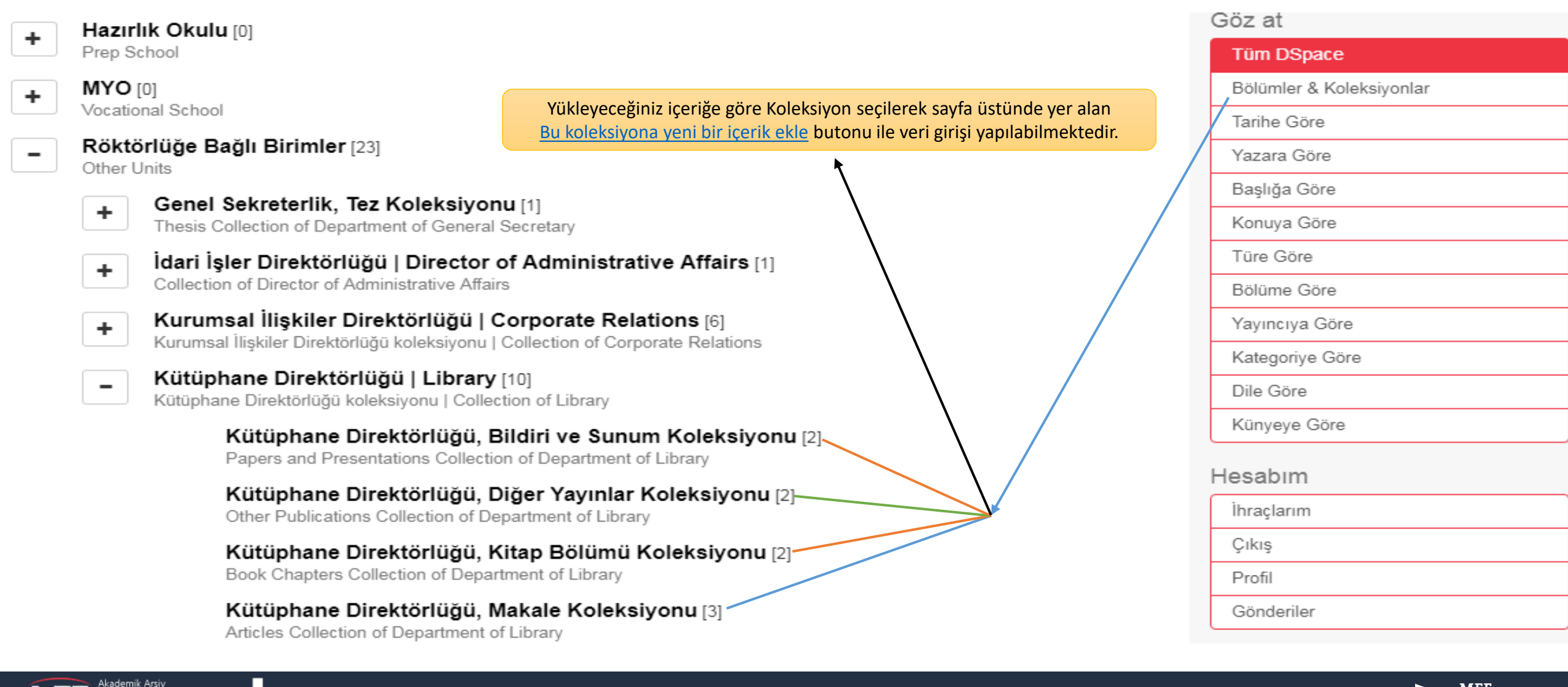

DSpace @ MEF

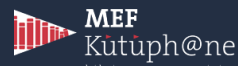

Bu adımda kayıt girişi yapılacak yayının koleksiyonu seçilirek Sonraki butonuna tıklanır.

2) Sağ menüde Hesabım altına yer alan Gönderiler tıklanıp ilgili koleksiyon seçilerek veri girişini başlatılır.

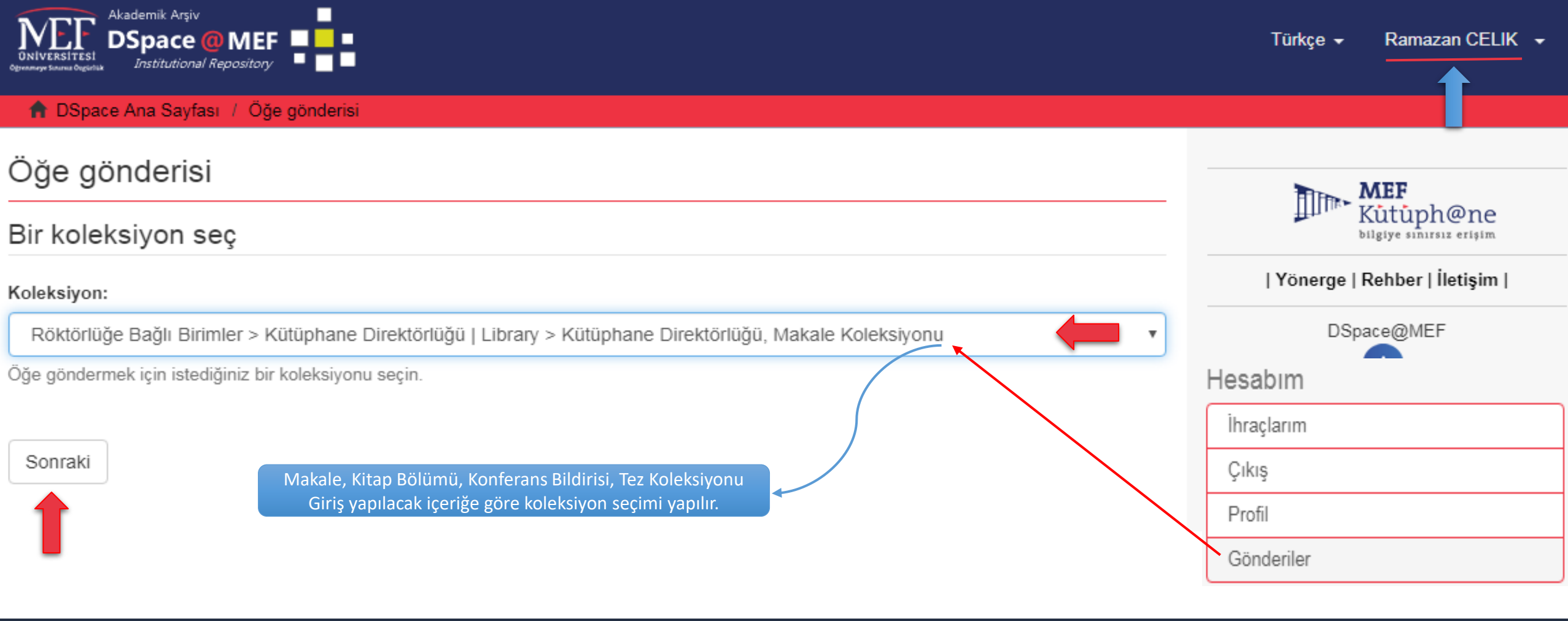

MEF

Kutuph@ne

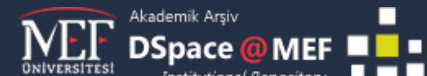

## Öğe gönderisi

| Tanımla Tanımla Yükle İncele CC Lisansı Lisans Tamamla                                    |                                                                   |
|-------------------------------------------------------------------------------------------|-------------------------------------------------------------------|
| Öğe Tanımlama                                                                             |                                                                   |
| Yazar adı:                                                                                |                                                                   |
| Vozar v                                                                                   | Ekla                                                              |
| TdZdi                                                                                     | "Öğo Tanımlama" kışmında ilk olarakı                              |
| Bu yayının yazarlar/yazarlarını "Soyad, Ad" biçiminde giriniz. Ör.: Çelik, Sönmez         |                                                                   |
| author:Çelik, Sönmez                                                                      | yazarın/yazarların soyadı, adı şeklinde                           |
| 📄 author:Çelik, Ramazan                                                                   | kaydı "Ekle" tıklanarak yapılır.                                  |
| Kaldır                                                                                    | Devamında eserin baslığı: varsa ikinci                            |
| T SATGIT                                                                                  | baslığı ve sonrasında yayıncısı yazılır                           |
| Kurum Yazar/Yazarlarının Adı:                                                             | başlığı ve sonrasında yayıncısı yazını.                           |
| Soyadı, Ör. Çelik Ad(lar)ı, Ör. Sönmez                                                    |                                                                   |
|                                                                                           | Ekle                                                              |
|                                                                                           |                                                                   |
| Bu yayının kuruma ait yazar/yazarlarını "Soyad, Ad" biçiminde giriniz. Ör.: Çelik, Sönmez |                                                                   |
| 🔲 Çelik, Ramazan                                                                          | Kurum yazarı yazılır                                              |
| Kaldır                                                                                    |                                                                   |
|                                                                                           |                                                                   |
| Yazar'ın ORC-ID Numarası:                                                                 |                                                                   |
|                                                                                           | Ekle                                                              |
| Yazarın ORC-ID numarasını giriniz. ORC-ID: https://orcid.org/orcid-search/search          | Bilim insanlarını ve akademik otoriteleri                         |
| 0000-0002-6509-3071                                                                       | benzersiz olarak tanımlamak için kullanılan                       |
| R-9697-2017                                                                               | alfanümerik kod'u giriniz.                                        |
| Koldur                                                                                    | ORCID, Researcher ID = Publons, YOK ID                            |
| Naluli                                                                                    |                                                                   |
|                                                                                           |                                                                   |
| Yazarın Bağlı Olduğu Fakülte/Bölüm:                                                       |                                                                   |
| Kütüphane Direktörlüğü                                                                    | Ŧ                                                                 |
| Yazarın Bağlı Olduğu Fakülte/Bölümü seçiniz.                                              | DSpace@MEF Akademik Kurumsal Arşiv Sistemi : Veri Girişi : Adım – |

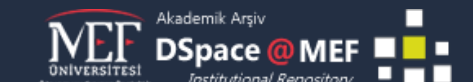

## Devamında yayıncı bilgisi, basım tarihi , dergi adı ve çalışmanın kategorisi seçilir.

Ekle

#### Yayının Başlığı: '

Sürdürülebilir bir kurumsal akademik arşiv yönetimi: Doğuş Üniversitesi Akademik Arşiv Sistemi Deneyimi

Bu yayının başlığını giriniz.

#### Diğer başlıklar:

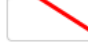

Eger yayının alternatif başlıkları var ise lütfen giriniz.

Managing a sustainable institutional repository: The Doğuş University institutional repository experience

Kaldır

#### Yayıncı:

Deomed

Yayıncı adını giriniz.

#### Yayın Tarihi: \*

2019

Yayını veya dağıtım tarihini giriniz.

#### Dergi / Konferans / Kitap Adı:

Yükseköğretim Dergisi / Journal of Higher Education

Çalışmanın yayımlandığı dergi / konferans / kitap adını giriniz

#### Çalışmanın Yayımlandığı Kaynağın Kategorisi:

Makale - Uluslararası Hakemli Dergi - İdari Personel ve Öğrenci

Çalışmanın yayımlandığı kaynak türünün kategorisini seçiniz

"Öğe Tanımlama" devamında Yayın tarihi; yıl-ay-gün şeklinde eğer tam bir tarih yoksa sadece yıl olarak yazılır. dergi/konferans adı ve sonrasında bibliyografik künye girişi APA stilinde yapılır.

#### Cilt Bilgisi:

| 9                                                       |  |
|---------------------------------------------------------|--|
| Çalışmanın yayımlandığı derginin cilt bilgisini giriniz |  |
|                                                         |  |
| Sayı:                                                   |  |
| 1                                                       |  |

Makalenin yayımlandığı derginin sayı bilgisiniz giriniz

#### İlk sayfa sayısı:

| 91                                    |  |  |
|---------------------------------------|--|--|
| Malalasia III. aasta aassassa aisiala |  |  |

Makalenin ilk sayfa sayısını giriniz

#### Son sayfa sayısı:

102

v

Makalenin son sayfa sayısını giriniz

#### Bibliyografik künye:

Celik, S., ve Celik, R. (Nisan, 2019). Sürdürülebilir bir Kurumsal Akademik Arsiv Yönetimi: Doğus Üniversitesi Akademik Arsiv Sistemi Denevimi. Yükseköğretim Dergisi, 9 (1), 91-102. DOI: https://doi.org/10.2399/vod.18.020

Bu yayının standart bibliyografik künyesini (atıf biçimi) giriniz.

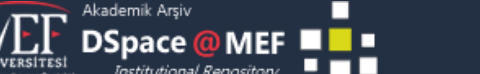

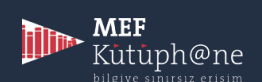

G

#### DOI (Scopus uygulaması için):

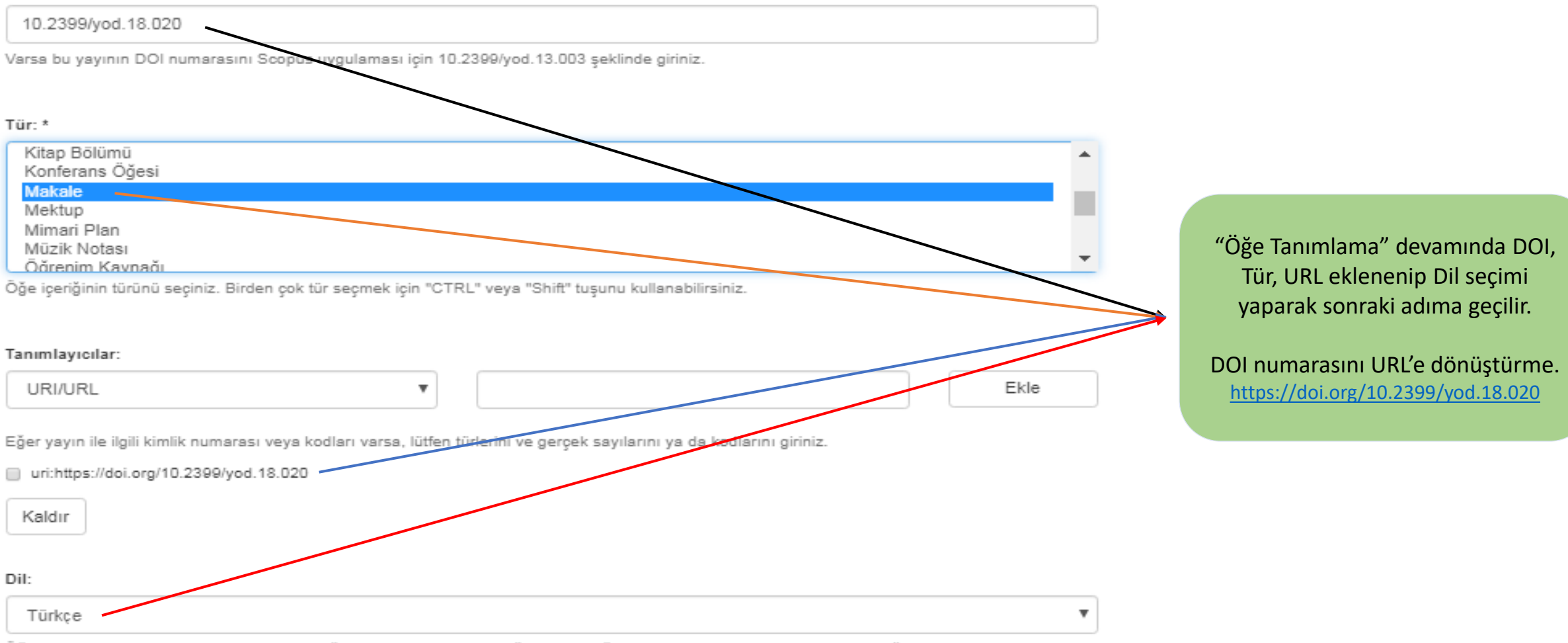

Öğenin ana içerik dilini seçiniz. Seçmek isteğiniz dil listede yoksa "Diğer" seçeneğini kullanınız. "Veri seti", "resim" gibi öğeler için "Yok" ifadesini seçiniz.

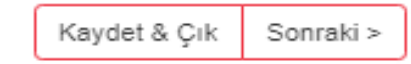

DSpace@MEF Akademik Kurumsal Arşiv Sistemi : Veri Girişi : Adım – 1

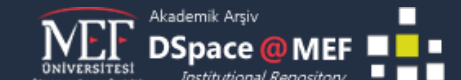

Bu adımda yayının anahtar kelimeleri, özeti, erişim hakları ile varsa dokümana yönelik notlar girilir.

- Örnekte de görüldüğü gibi anahtar kelimelerinin her birinden sonra "Ekle" tıklanarak anahtar kelimeler tek tek kaydedilmelidir.
- Varsa anahtar kelimelerin diğer (Ingilizce, Fransızca, Almanca ...) dildeki karşılıkları da girilmelidir.
- Özeti için yine aynı şekilde "Ekle" tıklanarak giriş yapılır.
- Varsa özetin diğer (Ingilizce, Fransızca, Almanca ...) dildeki çevirisi de girilerek sonraki aşamaya geçilir.

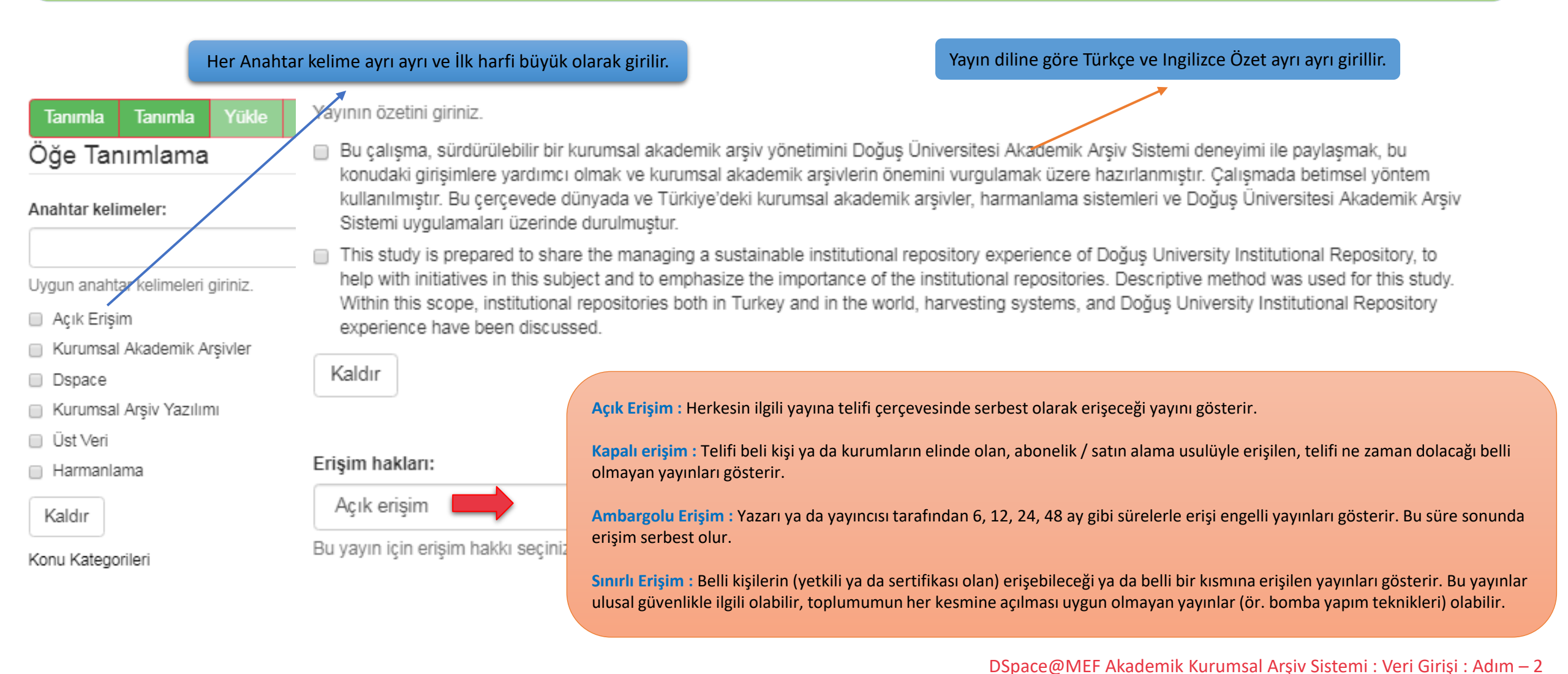

Kutuph@ne

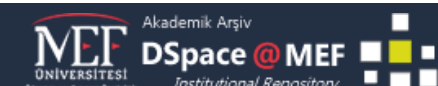

#### Tanımla Tanımla Yükle İncele CC Lisansı Lisans Tamam

## Dosya/Dosyaları Yükle

#### Dosya: \*

Dosya Seç Makale Dosyası.pdf 🧲

Öğe için bilgisayarınızdaki karşılığı olan dosyanın tam yolunu girin. Eğer "Göz at..." butonuna tıklarsanız açılacak yeni bir pencere bilgisayarınızdaki dosyayı seçmenize izin verir.

#### Dosya açıklaması:

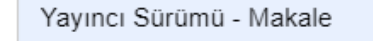

İsteğe bağlı olarak, dosya için kısa bir açıklama girin. Örneğin, "Makale Dosyası", "Proje Dosyası" veya "Deney Verisi Okumaları".

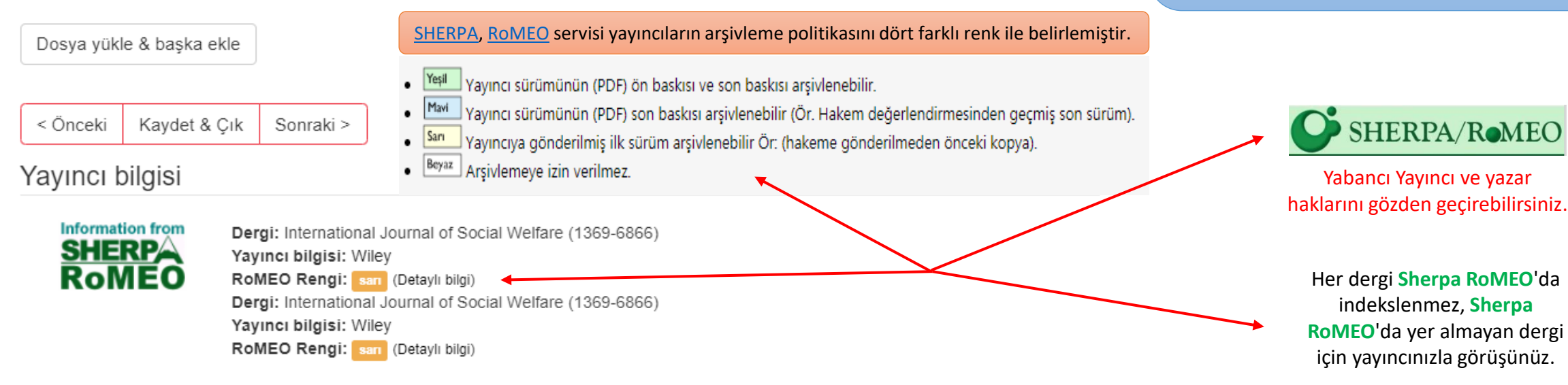

Dergi veya yayıncıların kişisel arşivleme ve telif hakları ile ilgili politikalarını görmek için şu adrese başvur; SHERPA/RoMEO.

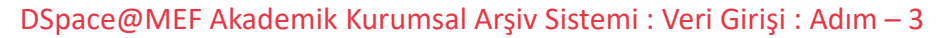

Bu adımda yayının tam metin dosyas(lar)ı yüklenir, var

ise ambargo süresi belirtilerek açıklaması yapılır.

Türkçe yayınlarda açık erişim - kapalı erişim için Sherpa Romeo Benzeri bir veritabanı

bulunmamaktadır.

İnternet üzerinden içerik PDF'sine erişim

sağladığımız yayınlar açık erişimli olarak sisteme eklenebilir.

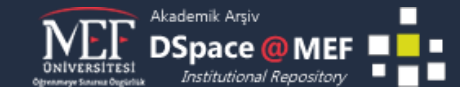

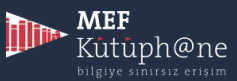

# Yayıncı Politikaları Rehberi

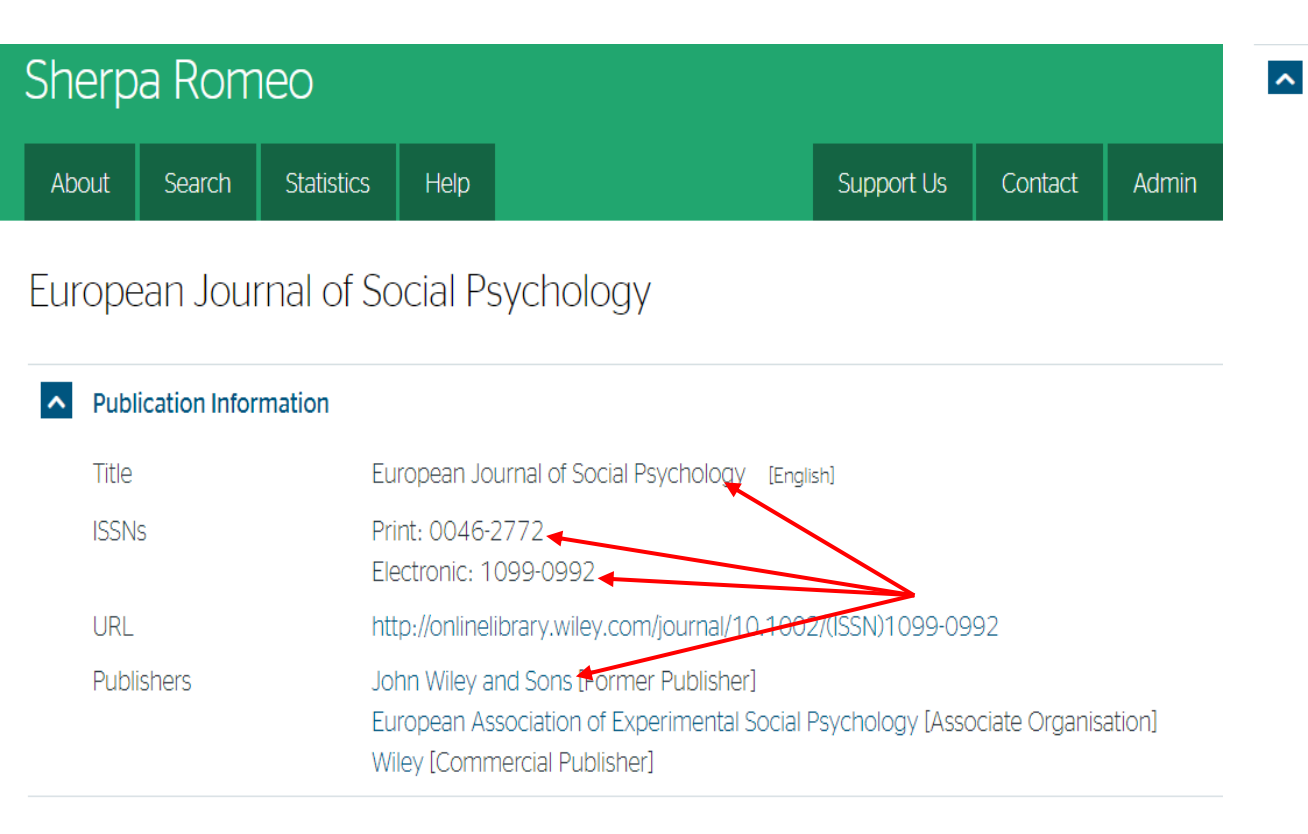

#### Publisher Policy

Open Access pathways permitted by this journal's policy are listed below by article version. Click on a pathway for a more detailed view.

| Published Version<br>[pathway a] | <ul> <li><b>£</b> ■ Z None D CC BY  PMC Ξ</li> <li>Any Website, Journal Website, +3</li> </ul>                                                                                                    |
|----------------------------------|----------------------------------------------------------------------------------------------------|
| Published Version<br>[pathway b] | £       ≧       ∑       None <a>CC BY-NC-ND</a> <a>PMC</a> <a>E       <a>F       <a>F       <a></a></a>                                                                                                    |
| Accepted Version                 | <ul> <li>■ 12m Image: 12m Image:</li></ul> |
| Submitted Version                | <ul> <li>➤ None Ξ</li> <li>➤ Non-Commercial Institutional Repository, PMC, arXiv, +5</li> </ul>                                                                                                    |

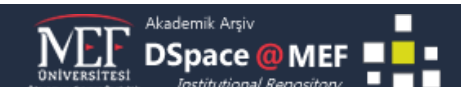

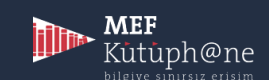

# Yayıncı Politikaları Rehberi : Detay

CC BY Published Version X None PMC 洷 £ F [pathway a] Any Website, Journal Website, +3 SHERPA **RoMEO** servisi ile dünya çapında yanıcıların telif hakkı ve arşivleme f. OA Fee This pathway has an Open Access fee associated with it politikalarını, OA Publishina This pathway includes Open Access publishing JULIET servisi ile araştırmalara fon desteği sağlayan kurumların 🔀 Embargo No Embargo politikalarını, **1** Licence CC BY **OpenDOAR** servisi ile açık erişime alt yapı sağlayan © Copyright Owner Authors kurumsal akademik arşivlerin listesini derleyen bir girişimdir. Publisher Deposit PubMed Central Farklı servisleri de bulunan 🔁 Location Any Website SHERPA, yayıncıların Institutional Repository politikalarını analiz eder, arşivleme izinleri ve yayınlama Named Repository (PubMed Central) koşulları konusunda yazarlara ve kurumlara Açık Erişim Subject Repository politikaları konusunda rehberlik Journal Website eder. Published source must be acknowledged

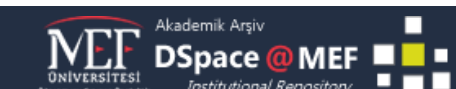

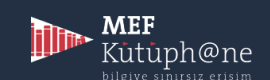

#### Tanımla Tanımla Yükle İncele CC Lisansı Lisans Tamaml

## Gönderi Değerlendirme

Öğe Tanımlama

Yazar adı: Çelik, Sönmez

Yazar adı: Çelik, Ramazan

Yazar'ın ORC-ID Numarası: https://orcid.org/0000-0002-6509-3071

Yazarın Bağlı Olduğu Bölüm: MEF Üniversitesi, Kütüphane Direktörlüğü

Yayının Başlığı: Sürdürülebilir bir kurumsal akademik arşiv yönetimi: Doğuş Üniversitesi Akademik Arşiv Sistemi Deneyimi

Diğer başlıklar: Managing a sustainable institutional repository: The Doğuş University institutional repository experience

Yayıncı: Deomed

Yayın Tarihi: 2019-01-21

Dergi / Konferans / Kitap Adı: Yükseköğretim Dergisi

Çalışmanın Yayımlandığı Kaynağın Kategorisi: Uluslararası Yayın

Cilt Bilgisi: 9

Sayı: 1

İlk sayfa sayısı: 1

Son sayfa sayısı: 12

Bibliyografik künye: Çelik, S., ve Çelik, R. (2019). Sürdürülebilir bir Kurumsal Akademik Arşiv Yönetimi: Doğuş Üniversitesi Akademik Arşiv Sistemi Deneyimi. Yükseköğretim Dergisi, Doi: 10.2399/yod.18.020

DOI (Scopus uygulaması için): 10.2399/yod.18.020

< Önceki Kaydet & Çık Sonraki >

DSpace@MEF'te veri giriş ara yüzünün dördüncüsü olan inceleme adımında, ilk 3 adımda yapılan veri girişlerinin kontrolü ve gerek duyulması halinde düzeltmesi yapılır.

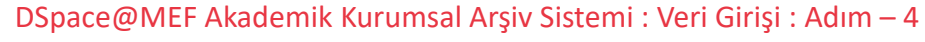

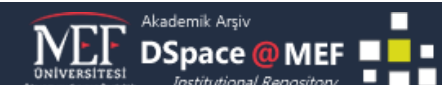

Tür: Makale

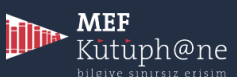

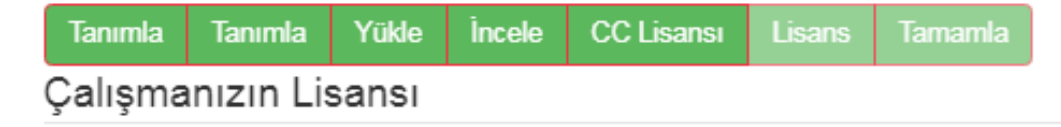

Eğer isterseniz, öğeniz icin bir Creative Commons lisansı ekleyebilirsiniz. Creative Commons lisansı, çalışmanızı okuyan kişilerin calışmanızdan nasıl yararlanabileceğini gösterir.

Lisans Türleri:

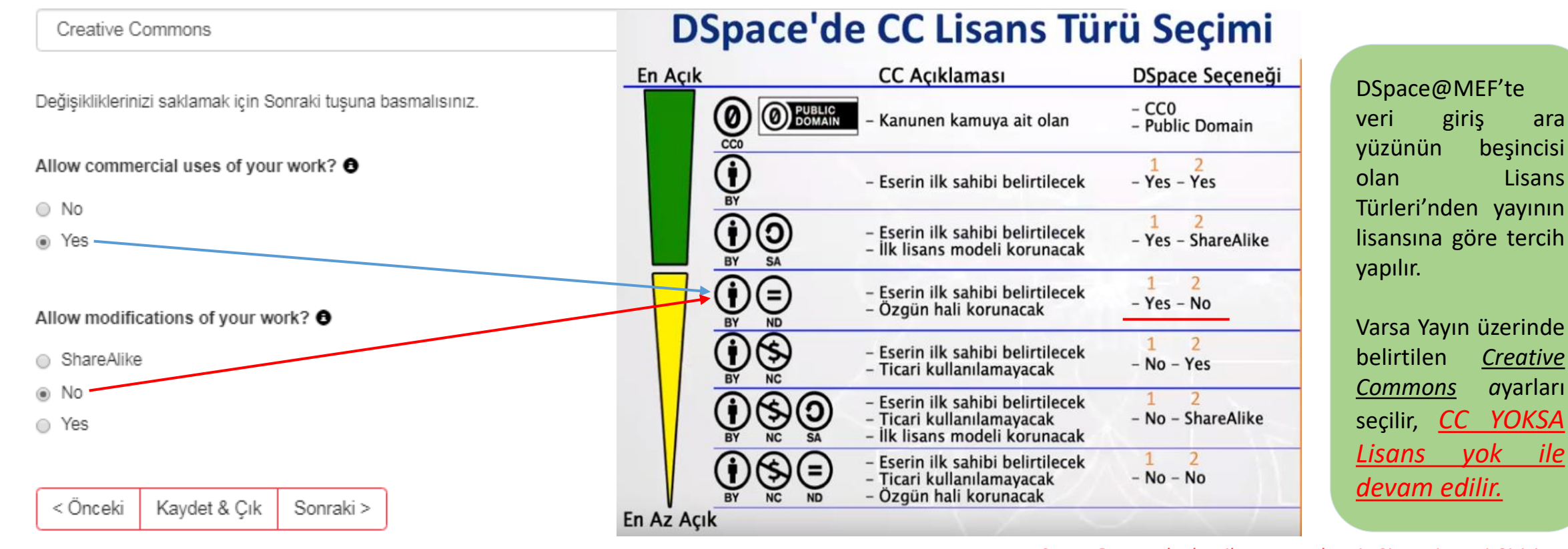

DSpace@MEF Akademik Kurumsal Arşiv Sistemi : Veri Girişi : Adım – 5

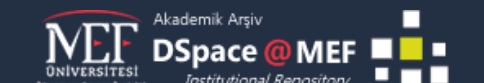

ile

ara

beşincisi

Creative

ayarları

Lisans

## Dağıtım Lisansı

Son bir adım daha var. DSpace'in gönderinizi yeniden üretme, çevirme ve dağıtma işlemlerini dünya çapında gerçekleştirebilmesi için, aşağıdaki koşulları kabul etmeniz gerekmektedir.

Seçilmiş standart dağıtım lisansını, "Lisansı Kabul Ediyorum" tuşuna basarak kabul ediniz ve "Gönderiyi Tamamlamak" için tıklayınız.

DAGITIM LISANSI Bu lisansi imzalayip gondererek, gonderinizi dunya capinda basili halde, elektronik ortamda ve herhangi baska bir kanalla yeniden olusturmak, cevirisini yapmak (asagida tanimlandigi uzere) ve/veya dagitmak icin MEF Universitesi'nin ozel olmayan haklarini kabul etmis olursunuz.

MEF Universitesi, gonderinizin icerigini degistirmeden herhangi bir ortamda farkli bicimlerde koruma amacli olarak cevirebilir. Ote yandan MEF Universitesi, guvenlik, yedekleme ve koruma amaciyla bu gonderinin birden fazla kopyasini elinde tutabilir.

Gonderinin size ait orijinal bir calisma oldugunu ve bu lisansta belirtilen haklari kabul etme hakkiniz oldugunu belirtmis olursunuz. Ayni zamanda gonderinizin, bildiginiz kadariyla, kimsenin ozluk hakkini cignemedigini de sunmus olursunuz.

Eger gonderi telif hakkina sahip olmayan bir materyal iceriyorsa, o zaman telif hakki sahibinden bu lisans icin gerekli olan MEF Universitesi haklarini kabul etmek icin kisitsiz izin aldiginizi ve bu tarz ucuncu kisiler tarafından sahip olunan materyallerin gonderi icerigi veya metni icerisinde acikca tanımlandığını ve kabul edildiğini sunarsınız.

EGER GONDERI MEF UNIVERSITESI DISINDA BASKA BIR KURULUS TARAFINDAN DESTEKLENEN BIR CALISMAYA DAYALI ISE, BU TARZ BIR ANLASMA VEYA SOZLESMENIN GEREKTIRDIGI DIGER ZORUNLULUKLARI YERINE GETIRDIGINIZI SUNARSINIZ.

MEF Universitesi isminizi gonderinin yazari veya sahibi olarak acikca tanimlayacaktir ve bu lisansin izin verdiginin disinda herhangi bir degisiklik yapmayacaktir.

Eğer bu lisansla ilgili sorularınız var ise sistem yöneticiniz ile temasa geçiniz.

Dağıtım lisansı:

Lisansı Kabul Ediyorum

< Önceki Kaydet & Çık Gönderiyi tamamla

DSpace@MEF'in veri giriş ekranının altıncısı verilmiştir. Bu adımda veri sağlayıcılar için bir Lisans Metni hazır verilmektedir. Bu lisans metninde MEF Üniversitesi'nin sağlayıcıya, akademik veri arsivde depoladığı yayınını hangi usulde kullanıma sunacağını taahhüt etmektedir. DSpace@MEF'in veri giriş ekranının vedincisiyle kavit tamamlanır.

Gönderisi tamamlanan veri girişi Kurumsal Akademik Arşiv Sistem yöneticisi tarafından kontrol edilerek yayınlanır.

DSpace@MEF Akademik Kurumsal Arşiv Sistemi : Veri Girişi : Adım – 6

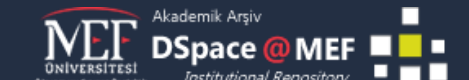

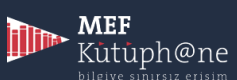

# ADMIN Kullanıcı İşlemleri

# Gelen içerikleri düzelme ve yayınlanma

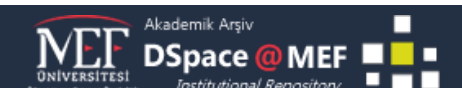

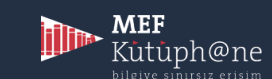

|                                                                                                    | Türkçe 🗸                           | Ramazan CELIK 🕞   |
|----------------------------------------------------------------------------------------------------|------------------------------------|-------------------|
| ogeneey terme degela institutional Repository —                                                                                                    |                                    |                   |
| 🕈 DSpace Ana Sayfasi                                                                                                    |                                    |                   |
| MEF Üniversitesi Akademik Arşiv Sistemi                                                                                                    | -                                  | MEE               |
|                                                                                                    | ·m1[[]                             | Kutuph@ne         |
| DSpace'teki Bölümler                                                                                                    | Yönerge                            | Rehber   İletişim |
| Koleksiyonunu görmek istediğiniz bölümü seçiniz.                                                                                                    | DB                                 | pace@MEF          |
| Araştırma Çıktıları   Scopus [212]<br>Research Output                                                                                                    |                                    | Validated         |
| Araştırma Çıktıları   TR - Dizin [41]<br>Research Output                                                                                                    | Ara                                | Q                 |
| Araştırma Çıktıları   WOS [272]<br>Research Output                                                                                                    | Gelişmiş Arama                     |                   |
| Enstitüler [96]<br>Institutes                                                                                                    | Göz at<br>Tüm DSpa <mark>ce</mark> |                   |
| Fakülteler [864]<br>Faculties                                                                                                    | Bölümler & Kole                    | eksiyonlar        |
| Rektörlüğe Bağlı Birimler [36]<br>Other Units                                                                                                    | Yazara Gore                        |                   |
| Yeni Eklenenler                                                                                                    | Başlığa Göre<br>Konuya Göre        |                   |
| The impact of D2D connections on network assisted mobile data offloading                                                                                                    | Türe Göre                          |                   |
| Tan. Ahmet Serdar: Zevdan. Engin (IEEE, 2018)                                                                                                    | Bölüme Göre                        |                   |
| The exponential increase of mobile data traffic pushes mobile operators to seek more efficient heterogeneous communication techniques. In this                                                                                     | Yayıncıya Göre                     |                   |
| Suddy, multi-user extension methods for multiple attribute decision making                                                                                                    | Kategoriye Göre                    | e                 |
| Göksel. Nisa (Wiley, 2019)                                                                                                    | Dile Gore                          |                   |
| The article explores the Kurdish women's movement in Turkey by bridging two forms of resistance: those of guerrilla women fighters and of activist                                                                                 | Erişim Şekli                       |                   |
| women. Based on my extensive ethnographic and archival research, if ask now                                                                                                    | Kuruni Yazarina                    | a Göre            |
| Comparison of earliest and later autobiographical memories in young and middle-aged adults                                                                                                    | Hesahum                            |                   |
| The current study examined earliest memories of young and middle-aged adults in comparison to a recent autobiographical memory and a free-<br>report one from any life phase. These three types of memories were compared in terms | İhraçarım                          |                   |
| Strategic financial management for small and medium sized companies conclusion                                                                                                    | Çıkı                               |                   |
| Karadağ, Hande (Emerald Group Publishing Ltd., 2015)                                                                                                    | Pro                                |                   |
|                                                                                                    | Gönderiler                         |                   |
|                                                                                                    |                                    |                   |

# Admin hesabı ile sisteme giriş yapılır, ardından Gönderiler'e tıklanır

#### MEF Kutuph@ne

## İş akış görevleri

Bu görevler dijital arşive eklenmek üzere onay bekleyen öğelerdir. İki görev kuyruğu vardır. Birincisi görevleri kabul etmek üzere seçtiğiniz, ikincisi ise henüz kirhse tarafından alınmamış görevler kuyruğudur.

## Görevleriniz

|       | Görev                         | Öğe                                                  | Koleksiyon                                       | Gönderici                  |
|-------|-------------------------------|------------------------------------------------------|--------------------------------------------------|----------------------------|
|       | Gönderi düzenleniyor          | Fayda, Sosyal Seçim ve Mutluluk                      | İİSBF, EB, Kitap Bölümü Koleksiyonu              | e-posta: Murat ÖZTÜRK      |
| Se    | eçilmiş görev havuzuna        | dön                                                  |                                                  |                            |
| Hav   | uzdaki görevler               |                                                      |                                                  |                            |
|       | Görev                         | Öğe                                                  | Koleksiyon                                       | Gönderici                  |
|       | Editörün kararı<br>bekleniyor | Sürdürülebilir bir kurumsal akademik arşi<br>yönetim | iv Kütüphane Direktörlüğü, Makale<br>Koleksiyonu | e-posta: Ramazan<br>CELIK  |
| Se    | eçilmiş görevleri al          |                                                      |                                                  |                            |
|       |                               |                                                      |                                                  |                            |
| Gö    | nderiler incele               | eniyor                                               |                                                  |                            |
| Bunla | r tamamlanmış gönderile       | rinizdir ve şu halde koleksiyon yöneticileri t       | arafından incelenmektedir.                       |                            |
| Baş   | lık                           | Koleksiyo                                            | on                                               | Durum                      |
| Sürd  | lürülebilir bir kurumsal ak   | ademik arşiv yönetim Kütüphan                        | e Direktörlüğü, Makale Koleksiyonu               | Editörün kararı bekleniyor |

**ş akış görevleri** sayfasında Havuzdaki görevler altına düşen yeni içerikler üzerine tıklanarak düzenleme sayfasına erişilir.

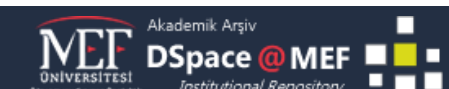

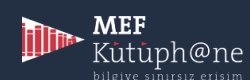

Sürdürülebilir bir kurumsal akademik arşiv yönetimi: Doğuş Üniversitesi Akademik Arşiv Sistemi Deneyimi

Kaynak

Cilt 9

Sayı

Bağlantı

https://doi.org/10.2399/yod.18.020

https://doi.org/10.5281/zenodo.3465648

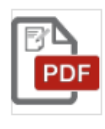

#### Göster/Aç

Yayıncı Sürümü - Makale (1.495Mb)

Tarih 2019

Yazar

Çelik, Sönmez Çelik, Ramazan

#### Dunavailable

Tüm öğe kaydını göster

Bu görevi kendinize atayın.

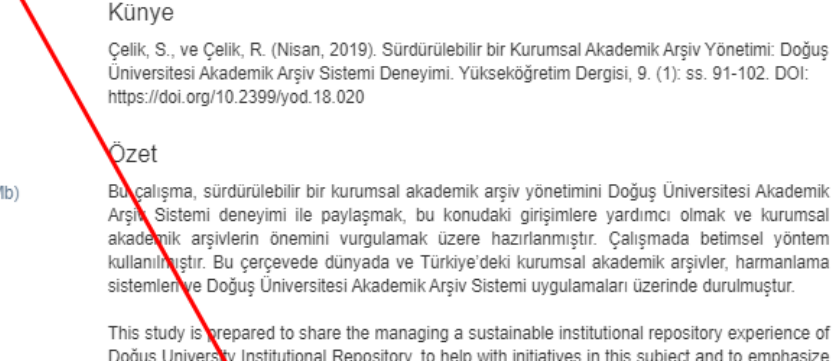

Yükseköğretim Dergisi / Journal of Higher Education

Doğuş University Institutional Repository, to help with initiatives in this subject and to emphasize the importance of the institutional repositories. Descriptive method was used for this study. Within this scope, institutional repositories both in Turkey and in the world, harvesting systems, and Doğuş University Institutional Repository experience have been discussed.

Görev Al

Görevi bırak

Görev Al : İçeriği kontrol etmeden Onayla ile yayınlanır.

**Reddet :** İçerikte eksik alanları tamamlaması için içeriği gönderen kullanıcıya gerekli açıklamayı yaparak gönderiyi kullanıcıya iade eder.

**Üst very düzenle :** Havuza düşen içeriği kullanıcının doldurduğu form üzerinden düzenleyerek yayınlar.

**Görevi havuza geri gönder :** İçerik için işlem yapmadan görev havuzuna dönülür.

Bu görev için yapılabilecek eylemler:

Eğer öğeyi görüntülediyseniz ve koleksiyona dahil etmek için uygunsa, "Onaya" seçeneğini tıklayınız.

Eğer öğeyi gözden geçirdiğinizde koleksiyona dahil etmek için uygun olmadığını düşurüyorsanız, "Reddet" Reddet seçeneğini kullanınız. Daha sonra öğenin neden uygun olmadığını belirten bir mesaj girmaniz istenecektir. Bu mesajda, göndericiye öğenin reddedilme nedeni belirtilir, düzeltme istenir.

Öğenin üst verisini düzenlemek için bu seçeneği kullanın.

Başka bir kullanıcının görevi gerçekleştirebilmesi için görevi havuza geri gönder

Íptal

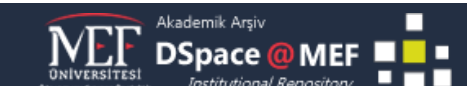

Başka bir görev almak için bu görevi havuzda bırakın.

Bu görev için yapılabilecek eylemler:

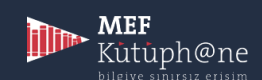

Görevi havuza geri gönder

Onayla

Üst veri düzenle